### Mengirim Pesan ke Peserta Kuliah/Mahasiswa

#### Universitas Gadjah Mada

Untuk mengirim pesan ke peserta kuliah bisa dilakukan dengan beberapa cara antara lain:

- 1. Dosen
  - a. Laman simaster.ugm.ac.id atau aplikasi SIMASTER
  - b. Menu *E-Learning* sub menu Pengumuman
- 2. Operator Prodi/Fakultas
  - a. Laman student.simaster.ugm.ac.id
  - b. Message Kuliah Kosong di menu Perkuliahan sub menu Message kuliah kosong → menu ini bisa mengirim pesan ke semua atau sebagian peserta kelas.
  - c. Informasi di Menu Referensi SIA sub menu Informasi → menu ini mengirim ke semua mahasiswa di rumpun/program studi tersebut.

## Panduan Bagi Dosen untuk mengirim pesan ke mahasiswa

#### Langkah-langkahnya adalah sebagai berikut:

1. Silakan login ke laman simaster.ugm.ac.id, atau dengan aplikasi simaster di HP.

|                                             | 0 | Sign In with SSO UGM                                                                                                    | Single Sign On                                              |      |
|---------------------------------------------|---|----------------------------------------------------------------------------------------------------|-------------------------------------------------------------|------|
| SIMASTER UGM<br>Integrasi Sistem Informasi  |   | ? Forgot Password                                                                                                    |                                                             |      |
| Universitas Gadjah Mada                     |   | Reset password akan dikirim ke alamat                                                                                        | Enter your UGM ID and Password                              |      |
| <ul> <li>Universitas Gaojan Mada</li> </ul> |   | alternate email Anda                                                                                                    | UGM ID (without @*.ugm.ac.id):                              |      |
|                                             |   | Survei dengan PIN                                                                                                    | 2                                                           |      |
|                                             |   | Survei dengan menggunakan PIN yang<br>telah dibagikan penyelengara/unit kerja,<br>seperti Tracer Study, dan lain sebagainya. | Password:                                                   |      |
|                                             |   | Aktivesi Orang Tua/Wali                                                                                                    | Warn me before logging me into other sites.     Remember Me |      |
|                                             |   | Aktivasi akun UGM untuk Orang Tua/Wali,<br>sementara bagi Wali Mahasiswa<br>Angkatan 2019.                                   | DO not have an account?                                     | word |
|                                             |   |                                                                                                    | Create an account                                           |      |

2. Pilih menu *E-learning* sub menu pengumuman

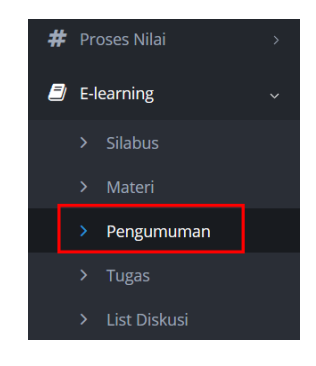

Maka akan tampil seperti di bawah ini:

| 🛢 Hibah      |      |          |                     |                       |         |                       |      |     |       |           |            |       |   |
|--------------|------|----------|---------------------|-----------------------|---------|-----------------------|------|-----|-------|-----------|------------|-------|---|
|              |      | Mata Kul | liah Kelas          |                       |         |                       |      |     |       |           |            |       |   |
|              |      |          | Semester            | Semester Genap 2019/2 | 2020    |                       |      |     |       | Q Tar     | noilkan    |       |   |
| Pengabdian   |      |          |                     |                       |         |                       |      |     |       |           |            |       |   |
|              | •    |          |                     |                       |         |                       |      |     |       |           |            |       |   |
|              |      | No       | Rumpun              | Kurikulum             | Kode    | Mata Kuliah           |      | Sem | Kelas | Kapasitas | Jml<br>Mhs | Dosen | A |
|              | (*)  |          | -                   | -                     | -       | -                     |      |     | -     |           |            | 1.00  | K |
| ) Akademik   |      |          |                     |                       |         |                       |      |     |       |           |            |       |   |
| Perkuliahan  | 9    |          |                     |                       |         |                       |      |     |       |           |            |       |   |
|              | 5    |          |                     |                       |         |                       |      |     |       |           |            |       | Ľ |
| E-learning 1 | *    |          |                     |                       |         |                       |      |     |       |           |            |       |   |
|              |      |          |                     |                       |         |                       |      |     |       |           |            |       |   |
|              |      |          |                     |                       |         |                       |      |     |       |           |            |       |   |
| > Pengumuman | 2    |          |                     |                       |         |                       |      |     |       |           |            |       | K |
|              |      |          |                     |                       |         |                       |      |     |       |           |            |       |   |
|              |      |          |                     |                       |         |                       |      |     |       |           |            |       |   |
| Tugas Akhir  | - 30 | 6        | [PRODI] DOKTOR ILMU | Kurikulum 2017        | MII7000 | Metodologi Penelitian | 3.00 | 1   | 1     | 1         | 1          |       | 3 |

3. Silakan klik button ountuk mengirim pesan

|                | _ |                                       |                                           |                                                                                                    |         | _                             |
|----------------|---|---------------------------------------|-------------------------------------------|----------------------------------------------------------------------------------------------------|---------|-------------------------------|
| 🛔 SDM          | > | Daftar Peng                           | gumuman                                   |                                                                                                    |         | •                             |
| Akademik       | > |                                       |                                           |                                                                                                    |         |                               |
| 📋 Perkuliahan  | > | 🗲 Kembali                             |                                           |                                                                                                    |         |                               |
| # Proses Nilai | > | Pengumumar                            | 1                                         |                                                                                                    |         |                               |
| E-learning     | ~ | Mata Kuliah                           | : [MII7000] Metodologi                    | Penelitian                                                                                                    |         |                               |
|                |   | No. la c                              |                                           |                                                                                                    |         |                               |
|                |   | Kelas                                 |                                           |                                                                                                    |         |                               |
| > Pengumuman   |   | Dosen                                 |                                           |                                                                                                    |         |                               |
|                |   | Jadwal                                | : Rabu, 10:00-12:00 Rua                   | ng R.RISET RPLD                                                                                                    |         |                               |
|                |   |                                       |                                           |                                                                                                    |         |                               |
| 📰 Tugas Akhir  | > |                                       |                                           |                                                                                                    |         | + Tambah                      |
| Acadstaff      | > | No                                    | Judul                                     | Deskripsi                                                                                                    | Dokumen | Kirim Notifikasi Ke Mahasiswa |
| 🗰 KKN          | > | 1                                     | Informasi Group<br>Kuliah Online          | Berkaitan dengan surat edaran pelaksanaan kuliah online, silakan bergabung pada group telegram melalui link<br>berikut https://t.merjoinchat/BK6D1BZwo4X25/v untuk komunikasi yang lebih aktif. | Onduh   | 2 2 8                         |
| Pengaturan     | > |                                       |                                           |                                                                                                    |         |                               |
| 🗴 Ganti Group  |   |                                       |                                           |                                                                                                    |         |                               |
| Ganti Password |   | <b>Layanan Aka</b><br>Silakan hubungi | <b>demik</b><br>Operator SIA Akademik Fak | ultas/Sekolah/Departemen untuk informasi lebih rinci.                                                                                                    |         |                               |

4. Klik **+** Tambah untuk menambahkan pesan, silakan isi pesan secara lengkap kemudian

| ngumuman        |                                                                                                    |                          |
|-----------------|----------------------------------------------------------------------------------------------------|--------------------------|
| Materi Ke-*     | ۹ 🕈                                                                                                    |                          |
| Nama*           | Informasi Group Kuliah Online                                                                                                    |                          |
| Deskripsi*      | Berkaitan dengan surat edaran pelaksanaan kulkah online, silakan bergabung pada group telegram melalui link berik<br>/BK6D18Zwo-XC2 untuk komunikasi yang lebih aktif. | ut https://t.me/joinchat |
| Dokumen Materi* | bcRccH181a1455bb71dicpdf<br>BrowsenNo file selected,<br>r*pdf: doc *bcRcc *bd, *bicx *zjej)<br>(*- 5400)                                                               |                          |
|                 |                                                                                                    | 😰 Sim                    |

Informasi:

klik

- Materi Ke akan secara otomatis di default oleh sistem
- Nama: sebagai header pengumuman
- Deskripsi: Merupakan isi pesan
- Dokumen Materi: apabila ingin melampirkan dokumen, misalkan tugas.
- 5. Setelah di klik Simpan maka akan tampil seperti dibawah ini:

| SDM                                               | > | Daftar Pengun                         | numan                                 |                                                                                                    |         | ٥                             |
|---------------------------------------------------|---|---------------------------------------|---------------------------------------|----------------------------------------------------------------------------------------------------|---------|-------------------------------|
| <ul> <li>Akabemik</li> <li>Perkuliahan</li> </ul> | > | ← Kembali                             |                                       |                                                                                                    |         |                               |
| # Proses Nilai                                    | > | Pengumuman                            |                                       |                                                                                                    |         |                               |
| E-learning                                        | ~ | Mata Kuliah :                         | [MII7000] Metodolog                   | i Penelitian                                                                                                    |         |                               |
| > Silabus                                         |   | Kalas                                 |                                       |                                                                                                    |         |                               |
| > Materi                                          |   | Keids .                               |                                       |                                                                                                    |         |                               |
| > Pengumuman                                      |   | Dosen :                               |                                       |                                                                                                    |         |                               |
| > Tugas                                           |   | Jadwal :                              | Rabu, 10:00-12:00 Ru                  | ang R.RISET RPLD                                                                                                    |         |                               |
| <ul> <li>List Diskusi</li> </ul>                  |   |                                       |                                       |                                                                                                    |         |                               |
| 📰 Tugas Akhir                                     | > |                                       |                                       |                                                                                                    |         | + Tambah                      |
| Acadstaff                                         | > | No                                    | Judul                                 | Deskripsi                                                                                                    | Dokumen | Kirim Notifikasi Ke Mahasiswa |
| * KKN                                             | > | 1                                     | Informasi Group<br>Kuliah Online      | Berkaitan dengan surat edaran pelaksanaan kuliah online, silakan bergabung pada group telegram melalui link<br>berikut https://t.me/joinchat/BK6D1B2wo4X25v/ untuk komunikasi yang lebih aktif. | Onduh   | <b>8</b> 8                    |
| Pengaturan                                        | > |                                       |                                       |                                                                                                    |         |                               |
| 🗙 Ganti Group                                     |   |                                       |                                       |                                                                                                    |         |                               |
| Ganti Password                                    |   | Layanan Akadem<br>Silakan hubungi Ope | <b>nik</b><br>erator SIA Akademik Fal | ultas/Sekolah/Departemen untuk informasi lebih rinci.                                                                                                    |         |                               |

Terdapat beberapa fasilitas antara lain:

- a. Unduh untuk mengunduh dokumen lampiran
- b. *untuk mengubah pesan*
- c. 🖾 untuk mengirim notifikasi ke mahasiswa
- d. 💼 untuk menghapus pesan

6. Untuk mengirimkan pesan silakan klik 🖻. Periksa kembali isian pesan, apabila sudah

| Kirim Notifikasi |                                                                                                    |
|------------------|----------------------------------------------------------------------------------------------------|
| Subyek*          | [Notifikasi SIA] Pengumuman: Informasi Group Kuliah Online                                                                                                    |
| Pesan*           | I U B                                                                                                    |
| 1                | Pengumuman                                                                                                    |
| i.               | Informasi Group Kullah Online<br>Deskripai: Berkaitan dengan surat edaran pelaksanaan kullah online, silakan bergabung pada group<br>telegram melalu link berikut https://t.me/joinchat/BK6D1BZwo4: untuk komunikasi yang<br>lebih aktif. |
|                  | Silakan cek di Akun Simaster Anda                                                                                                    |

7. maka akan tampil di SIMASTER mahasiswa di menu *E-learning* sub menu

# Pengumuman

| Permohonan UKT      | > Pengur               | muman                               |                                              |                    |       |       |          |
|---------------------|------------------------|-------------------------------------|----------------------------------------------|--------------------|-------|-------|----------|
| 💼 Alumni 💦 🔶        | - Coul                 |                                     |                                              |                    |       |       |          |
| Akademik >          | 3631                   | Semester G                          | ienap 2019/2020                              |                    |       |       |          |
| 🛗 Perkuliahan >     | No                     | Kode                                | Mata Kuliah                                  | SKS                | Kelas | Dosen | Detail   |
| 🖉 E-learning 🚺 🗸    | 1                      | MII7000                             | Metodologi Penelitian                        | 3.00               | 1     |       | 3        |
| > Silabus           |                        |                                     |                                              |                    |       |       | <u> </u> |
| > Materi            |                        |                                     |                                              |                    |       |       |          |
| > Tugas             |                        |                                     |                                              |                    |       |       |          |
| > Diskusi           | Layanan<br>Silakan hut | n Akademik<br>bungi Operator SIA Ak | ademik Fakultas/Sekolah/Denartemen untuk inf | ormasi lebih rinci |       |       |          |
| > Pengumuman 😢      |                        |                                     |                                              |                    |       |       |          |
| 📰 Tugas Akhir 🛛 👌   |                        |                                     |                                              |                    |       |       |          |
| 👹 Kemahasiswaan 💦 🗧 |                        |                                     |                                              |                    |       |       |          |
| <b>≭</b> K0N →      |                        |                                     |                                              |                    |       |       |          |

Setelah diklik 📖 maka akan tampil:

| <ul> <li>Dermohonan UKT</li> </ul>                  | > Pengumuman Metodologi Penelitian                                                                                                    |
|-----------------------------------------------------|----------------------------------------------------------------------------------------------------|
| Alumni → Akademik →                                 | Kerebalt                                                                                                    |
| 🛱 Perkuliahan >                                     | 🖉 Informasi Group Kullah Online                                                                                                    |
| E-learning      Silabus                             | Berkatan dengan surat edaran pelakanaan kuluh onine, siakan bergabang pada groop telegram melalu link berkut https://t.me/joinchat/BKD1B2ao422 untuk komunikasi yang lebih aktif. |
| > Tugas<br>> Diskusi                                | (and)     Maret 2000 2003 WHB                                                                                                    |
| Pengumuman     Tugas Akhir                          | C Layanan Akademik<br>Silakan hubungi Operator SIA Akademik Fakultas/Sekolah/Departemen untuk informasi lebih rinci.                                                              |
| <ul> <li>Wernahasiswaan →</li> <li>KKN →</li> </ul> |                                                                                                    |
| Pengaturan >                                        |                                                                                                    |
| 💢 Ganti Group                                       |                                                                                                    |

#### Panduan Bagi Operator/Prodi untuk mengirim pesan ke mahasiswa

A. Mengirim pesan dengan menu Perkuliahan sub menu Message Kuliah Kosong

Nama menu ini message kuliah kosong, akan tetapi isi pesan dan judulnya bisa disesuaikan dengan kebutuhan. **Menu ini bisa mengirim pesan ke semua atau sebagian peserta kelas.** 

Langkah - langkahnya adalah sebagai berikut:

1. Silakan login ke laman student.simaster.ugm.ac.id dengan SSO

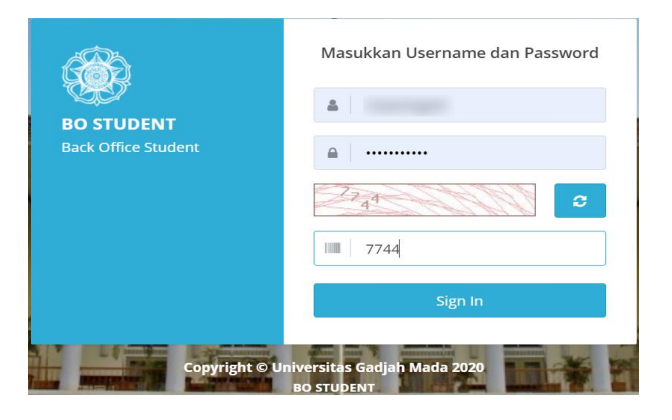

2. Pilih menu **Perkuliahan** sub Menu **Message Kuliah Kosong**, silakan pilih nama matakuliah kemuian klik pada **Jadwal Kuliah** 

|                                | Q, Fi | iter              |              |                       |           |           |            |            | •                                          |
|--------------------------------|-------|-------------------|--------------|-----------------------|-----------|-----------|------------|------------|--------------------------------------------|
|                                |       |                   |              | Sesi Semester         | r Genap 2 | 2019/2020 |            |            | •                                          |
|                                |       |                   |              |                       |           |           |            |            |                                            |
| » KRS >                        |       |                   |              |                       |           |           |            |            | Q Cari CReset                              |
| Jadwal Dosen     Mengajar      | ⊞ D.  | ata               |              |                       |           |           |            |            |                                            |
|                                |       |                   |              |                       |           |           |            |            | Per page: 1000 V                           |
|                                |       |                   |              |                       |           |           |            |            |                                            |
|                                | No    | Kurikulum≑        | Kode<br>MK ÷ | Mata Kuliah 🛛 🗘       |           | Kelas ÷   | Kapasita\$ | Jml<br>Mhs | Jadwal Kuliah                              |
|                                | 1     | Kurikulum<br>2017 | MII7000      | Metodologi Penelitian | 3.00      | 1         | 1          | 1          | 5 Rabu 11-03-2020 10:09-12:00 R.RISET RPLD |
| > Rekap Kehadiran<br>Mahasiswa |       |                   |              |                       |           |           |            |            | Selengkapnya »                             |
|                                |       |                   |              |                       |           |           |            |            |                                            |
| > Message Kuliah<br>Kosong     |       |                   |              |                       |           |           |            |            |                                            |
| > Cetak Daftar Hadir           |       |                   |              |                       |           |           |            |            |                                            |

Lengkapi isian pesan klik <sup>✔</sup>Generate kemudian klik <sup>B Simpan</sup>. Apabila ingin mengirim pesan ke sebagian mahasiswa bisa dengan uncheck <sup>✔</sup> pada Mahasiswa/Dosen yang tidak dikirim pesan.

|                                                                                         | 🗧 🗲 Kemb                                                           | le ll                                                                                         |                                                 |                                                    |                         |                                   |                       |                                                                 |                                                                                                    |                                                                             |
|-----------------------------------------------------------------------------------------|--------------------------------------------------------------------|-----------------------------------------------------------------------------------------------|-------------------------------------------------|----------------------------------------------------|-------------------------|-----------------------------------|-----------------------|-----------------------------------------------------------------|----------------------------------------------------------------------------------------------------|-----------------------------------------------------------------------------|
| Perkuliahan 🚺                                                                           | Ý Q Pe                                                             | san                                                                                           |                                                 |                                                    |                         |                                   |                       |                                                                 |                                                                                                    |                                                                             |
| <ul> <li>Jadwal Dosen</li> <li>Mengajar</li> <li>Cetak Jadwal Kuliat</li> </ul>         |                                                                    |                                                                                               | Judul/Subyek                                    | Informasi Group Kuliah                             | Online 3                |                                   |                       |                                                                 |                                                                                                    |                                                                             |
|                                                                                         | iah                                                                |                                                                                               | Pesan                                           | Berkaitan dengan surat<br>https://t.me/joinchat/BK | edaran pela<br>6D1BZwo4 | ksanaan kulia                     | h online,<br>untuk ko | <u>silakan bergabung pada</u> gr<br>omunikasi yang lebih aktif. | oup telegram <u>melalui</u> lin                                                                                | < <u>berikut</u>                                                            |
| <ul> <li>&gt; Input Kenadiran</li> <li>&gt; Input Kehadiran Sa</li> <li>Ijin</li> </ul> | akit /                                                             |                                                                                               |                                                 |                                                    |                         |                                   |                       |                                                                 | 9                                                                                                    | Generate CRes                                                               |
| > Rekap Kehadiran<br>Mahasiswa                                                          | Data                                                               |                                                                                               |                                                 |                                                    |                         |                                   |                       |                                                                 |                                                                                                    |                                                                             |
| <ul> <li>Rekap Kehadiran</li> </ul>                                                     |                                                                    |                                                                                               |                                                 |                                                    | Pesan                   | intuk Dosen                       |                       |                                                                 | _                                                                                                    |                                                                             |
| <ul> <li>Message Kuliah</li> <li>Kosong</li> </ul>                                      | 2                                                                  | No NIP                                                                                        | ¢ Nar                                           | na                                                 | ¢ Email                 |                                   | ÷ Judu                | Pe<br>ul/Subyek                                                 | er page: 50 🔻                                                                                                  |                                                                             |
|                                                                                         |                                                                    | 1                                                                                             |                                                 |                                                    | -                       | @ugm.ac.id                        | Info                  | rmasi Group Kuliah (                                            | Yth. Bapak/Ibu                                                                                                 |                                                                             |
|                                                                                         |                                                                    |                                                                                               |                                                 |                                                    |                         |                                   |                       |                                                                 |                                                                                                    | *                                                                           |
|                                                                                         |                                                                    | Unche                                                                                         | eck apabila tidak diki                          | rimi pesan                                         |                         |                                   |                       |                                                                 | Berkaitan dengan surat                                                                                         | edaran //                                                                   |
|                                                                                         | She                                                                | . Unche                                                                                       | <b>ick apabila tidak diki</b><br>itries         | rimi pesan                                         |                         |                                   |                       |                                                                 | Berkaitan dengan surat                                                                                         | edaran                                                                      |
|                                                                                         | × she                                                              | Unche                                                                                         | <b>ick apabila tidak diki</b><br>Itries         | rimi pesan                                         | Pesan unt               | uk Mahasiswa                      | a                     |                                                                 | Berkaitan dengan surat                                                                                         | edaran                                                                      |
|                                                                                         | she                                                                | Unche                                                                                         | <b>ick apabila tidak diki</b><br>ttries         | rimi posan                                         | Pesan unt               | uk Mahasiswa                      | a                     | Pe                                                              | Berkaitan dengan surat<br>Previ                                                                                | edaran                                                                      |
|                                                                                         | ><br>><br>>                                                        | Wing 1 to 1 of 1 er                                                                           | hok apabila tidak diki<br>Itries<br>Nama        | rimi pesan<br>• Program Studi                      | Pesan unt               | uk Mahasiswa<br>Angkatan≎         | a<br>Emai⊧            | Pe<br>Judul/Subyek                                              | Berkaitan dengan surat<br>Previ<br>er page: 500 ¥<br>Pesan                                                     | edaran                                                                      |
|                                                                                         | 2<br>2<br>2<br>2<br>2<br>2                                         | Wing 1 to 1 of 1 er                                                                           | ick apabila tidak diki<br>tries<br>Nama         | fimi pesan<br>+ Program Studi                      | Pesan unt               | Angkatan<br>2019                  | a<br>Emai⊧            | Pe<br>Judul/Subyek<br>Informasi Group Kuliah (                  | Berkaitan dengan surat<br>Previ<br>er page: 500 v<br>Pesan<br>Yth. Saudara MUH/                                | edaran 🖌                                                                    |
|                                                                                         |                                                                    | Unche           owing 1 to 1 of 1 er           No         NIU ÷           1         4         | ick apabila tidak diki<br>trries<br>Nama        | rimi pesan Program Studi                           | Pesan unt               | Angkatan<br>2019                  | Emai⊧                 | Pe<br>Judul/Subyek<br>Informasi Group Kuliah (                  | Berkaitan dengan surat<br>Previ<br>er page: 500 •<br>Pesan<br>Yth. Saudara MUH/<br>Berkaitan dengan s          | edaran 2005 1 Next                                                          |
|                                                                                         |                                                                    | Wing 1 to 1 of 1 er                                                                           | ck apabila tidak diki<br>tries<br>Nama          | fimi pesan  Program Studi                          | Pesan unt               | uk Mahasiswa<br>Angkatan≎<br>2019 | a<br>Emai⊧            | Pk<br>Judul/Subyek<br>Informasi Group Kuliah (                  | Berkatan dengan surat<br>Pred<br>r page: 500 •<br>Pesan<br>Yth. Saudara MUH/<br>Berkaitan dengan s             | edaran 🤘                                                                    |
|                                                                                         |                                                                    | Winche       wwing 1 to 1 of 1 er       No     NIU =       1     4       wwing 1 to 1 of 1 er | nek apabila tidak diki<br>tiries<br>Nama        | fimi pesan<br>Program Studi                        | Pesan unt<br>÷          | uk Mahasiswa<br>Angkatan÷<br>2019 | EmaiÞ                 | Pe<br>Judul/Subyek<br>Informasi Group Kuliah (                  | Berkatan dengan surat<br>Pred<br>r page: 500 •<br>Pesan<br>Yth. Saudara MUH/<br>Berkaitan dengan s<br>Pred     | edaran<br>uus 3 Next<br>urat edaran<br>urat sedaran<br>urat sedaran<br>Next |
|                                                                                         | > Sh                                                               | No NIU 2<br>1 4<br>wing 1 to 1 of 1 er                                                        | ck apabila tidak diki<br>tries<br>Nama<br>tries | rimi pesan<br>Program Studi                        | Pesan unt               | uk Mahasiswa<br>Angkatan¢<br>2019 | EmaiÞ                 | Pe<br>Judul/Subyek<br>Informasi Group Kuliah (                  | Berkaitan dengan surat<br>Previ<br>rr page: 500 V<br>Pesan<br>Yth: Saudara MUH/<br>Berkaitan dengan s<br>Previ | edaran view<br>ourst edaran view<br>ourst edaran view<br>ourst 1 Next       |
|                                                                                         | Shi<br>Shi<br>Shi<br>Shi<br>Shi<br>Shi<br>Shi<br>Shi<br>Shi<br>Shi | No NIU 2<br>1 4<br>mpan 0                                                                     | ck apabila tidak diki<br>tries<br>Nama<br>tries | rimi pesan<br>Program Studi                        | Pesan unt               | uk Mahasiawa<br>Angkatan¢<br>2019 | Emaib                 | Pe<br>Judul/Subyek<br>Informasi Group Kuliah (                  | Berkaitan dengan surat<br>Previ<br>rr page: 500 •<br>Pesan<br>Yth. Saudara MUH/<br>Berkaitan dengan s<br>Previ | edaran view<br>our 1 Next                                                   |

4. Setelah diklik simpan akan ada notifikasi, silakan klik OK maka akan tampil notifikasi berhasil mengirim pesan

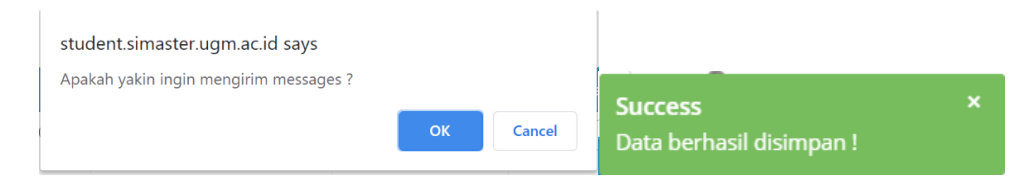

 B. Mengirim pesan dengan menu Referensi SIA sub menu Informasi
 Menu ini mengirim informasi ke semua mahasiswa di rumpun/program studi tersebut.

Langkah - langkahnya adalah sebagai berikut:

1. Silakan login ke laman **student.simaster.ugm.ac.id** dengan SSO

|                     | Masukkan Username dan Password            |
|---------------------|-------------------------------------------|
| BO STUDENT          |                                           |
| Back Office Student | ■                                         |
|                     | 2744                                      |
|                     | 7744                                      |
|                     | Sign In                                   |
| Copyright © U       | niversitas Gadjah Mada 2020<br>BO STUDENT |

2. Pilih menu **Referensi SIA** sub Menu **Informasi**, kemudian klik + Tambah

| 🕨 Referensi SIA 📵 🗸 🗸       | Referensi Informasi                                                                     |
|-----------------------------|-----------------------------------------------------------------------------------------|
|                             |                                                                                         |
|                             | 0 + Tamb                                                                                |
|                             |                                                                                         |
|                             | Per halaman 25 🔹 Cari                                                                   |
|                             | No Kategori 0 Judul 0 Urutan 0 Tanggal Publish 0 Tanggal Selesai 0 Rumpun Target 0 Aksi |
| > Informasi 📀               | Data tidak ditemukan                                                                    |
|                             | Menampilkan 0 s.d 0 dari total 0 < >                                                    |
|                             |                                                                                         |
| > Konsentrasi<br>Matakuliah |                                                                                         |
|                             |                                                                                         |
|                             |                                                                                         |
|                             |                                                                                         |
|                             |                                                                                         |
|                             | Copyright © 2020 Universitas Gadjah Mada - Yogyakarta, Indonesia.                       |

| Tambah Referensi Informasi × |                                                                                                    |  |
|------------------------------|----------------------------------------------------------------------------------------------------|--|
| Kategori Informasi *         | Pengumuman 👻                                                                                                  |  |
| Judul *                      | Informasi Group Kuliah Online                                                                                 |  |
| Rumpun                       | × [PRODI] DOKTOR ILMU KOMPUTER                                                                                |  |
| Keterangan                   | $\label{eq:answergenergy} \begin{array}{ c c c c c c c } & & & & & & \\ \hline & & & & & \\ \hline & & & & &$ |  |
|                              | · · · · · · · · · · · · · · · · · · ·                                                                         |  |
| Urutan                       | <u>akti</u> .                                                                                                 |  |
| Publish                      | Y*                                                                                                    |  |
| Tanggal Publish              | 14-03-2020                                                                                                    |  |
| Tanggal Selesai              | 15-03-2020                                                                                                    |  |
| Upload File                  | Choose File No file chosen Format file : *.pdf/img/png,                                                       |  |
|                              | 🖺 Simpan                                                                                                    |  |

#### Informasi:

- a. Kategori Informasi: berupa dropdown yang disediakan oleh sistem, apabila kategori informasi belum ada silakan kontak DPP UGM.
- b. Judul: judul informasi
- c. Rumpun: program studi/rumpun yang akan dikirim informasi
- d. Keterangan: Isi informasi
- e. Urutan: Urutan informasi
- f. Publish: apakah informasi akan ditampilkan di mahasiswa tidak
- g. Tanggal Publish: Tanggal publish informasi
- h. Tanggal Selesai: Tanggal selesai informasi tampil di mahasiswa/operator
- i. Upload File: untuk melampirkan dokumen

3. Silakan lengkapi data kemudian klik **Simpan**, maka di SIMASTER mahasiswa akan tampil seperti di bawah ini.

| •=                                                                         | Pencarian                                                                                                    |
|----------------------------------------------------------------------------|----------------------------------------------------------------------------------------------------|
| <ul> <li>♣ Beranda</li> <li>▷ DMS</li> <li>➡ UGM Residence &gt;</li> </ul> | Informasi Group Kuliah Online<br>Somu 14 More 2002 229 MB<br>Berkatan dengan surat edaran pelaksanaan kuliah onlino, silakan bergabung pada group telegram melalui link berliut https://t.me/joinchat/BRED182wo untuk komunikasi yang lebih aktif (anjudian<br>membora |
| 🖃 Survei                                                                   | 19 Angununan                                                                                                    |
| Permohonan UKT                                                             | Pater Hannister Commeter Commet X 2010/2020 Halanium Parenem Pinlama Carlana Parene Jan Pareneralana 21 Januari 2020                                                                                                    |
| 💼 Alumni 🔶 –                                                               | Batas Heregistrasi Semester Genap TA 2019/2020 Manasiswa Program Diploma, Sarjana, Profesi, Gan Pascasarjana 31 januari 2020<br>Kamis. 30 Januari 2020 08:08 WB                                                                                                    |
| 🗈 Akademik 💶 🗸                                                             | Diberitahukan kepada Mahasiswa Program Diploma, Sarjana, Profesi, dan Pascasarjana UGM, bahwa batas akhir Daftar Ulang dan pembayaran Uang Kuliah Tunggal (UKT) Periode Semester Genap                                                                                 |
| > Informasi 📀                                                              | sampai tangga 31 Januan 2020. terimakasin, <i>Lonjutkon memocco</i>                                                                                                    |
| > Riwayat Registrasi                                                       | st Pengumuman                                                                                                    |
| > Kurikulum                                                                |                                                                                                    |
| > MK Ditawarkan                                                            | Informasi Pendaftaran Yudisium dan Wisuda Pascasarjana                                                                                                    |
| > Pengisian KRS                                                            | Minggu, 18 Agostus 2019 14.21 WB                                                                                                    |

4. Untuk melihat Detail Informasi silakan Klik Lanjutkan Membaca

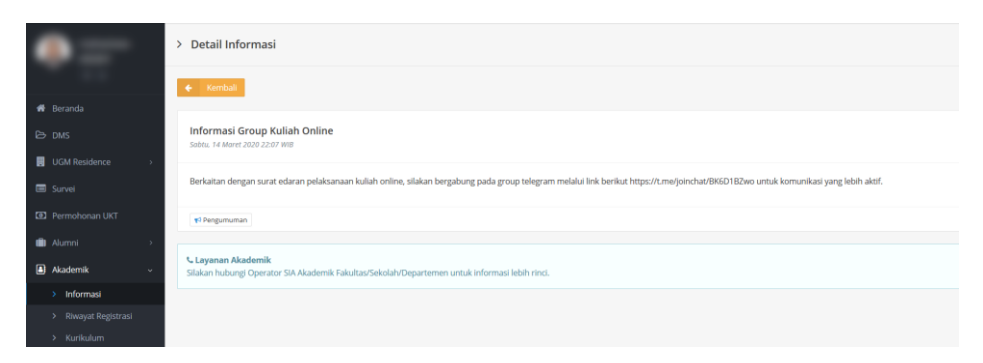